# Updating Linux through the web

Updating the Linux OS using the web interface

## Overview

Software updates can be installed remotely through the web interface or through SSH.

- The software updates will be either Rockhound updates or updates to the underlying Linux Operating System.
- This tutorial describes how to install updates to the Linux OS using the web interface.

#### **Check versions**

The first thing to do is to check versions by looking at the "System Info" section of the web interface's Overview page. You are looking for the "KMI Rock filesystem 2.1.0 Update xxx" line. In this example, we are at Update 15.

| System Info                                |
|--------------------------------------------|
| Serial number: 4                           |
| System started on: 2010/10/21 14:44:38 GMT |
| Restart count: 1521                        |
| Number of streams (incl SOH): 12           |
| IP Address: 10.0.1.114                     |
| Software version: 3.6                      |
| KMI Rock filesystem 2.1.0 Update 15        |
|                                            |

## **Enable Administrative Details**

From the left pane, select "Advanced features" and then select Administrative Details and click OK

Parameters: <u>Hardware</u> <u>System operation</u> <u>Layout display</u> <u>Channel summary</u> <u>Apply changes now</u> <u>Advanced features</u> Tools:

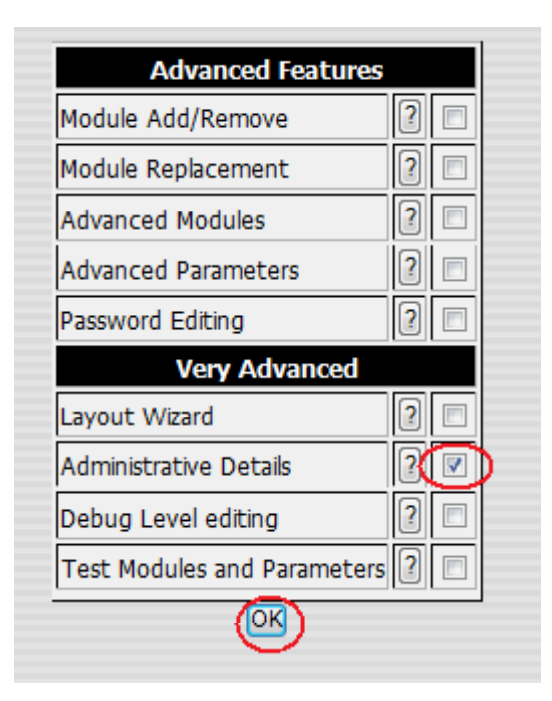

## Click OK again

Advanced User setup exit

ОК

## Start the firmware update

Select "Administrative details" from the left pane, and then click "Send Firmware Update" from the right

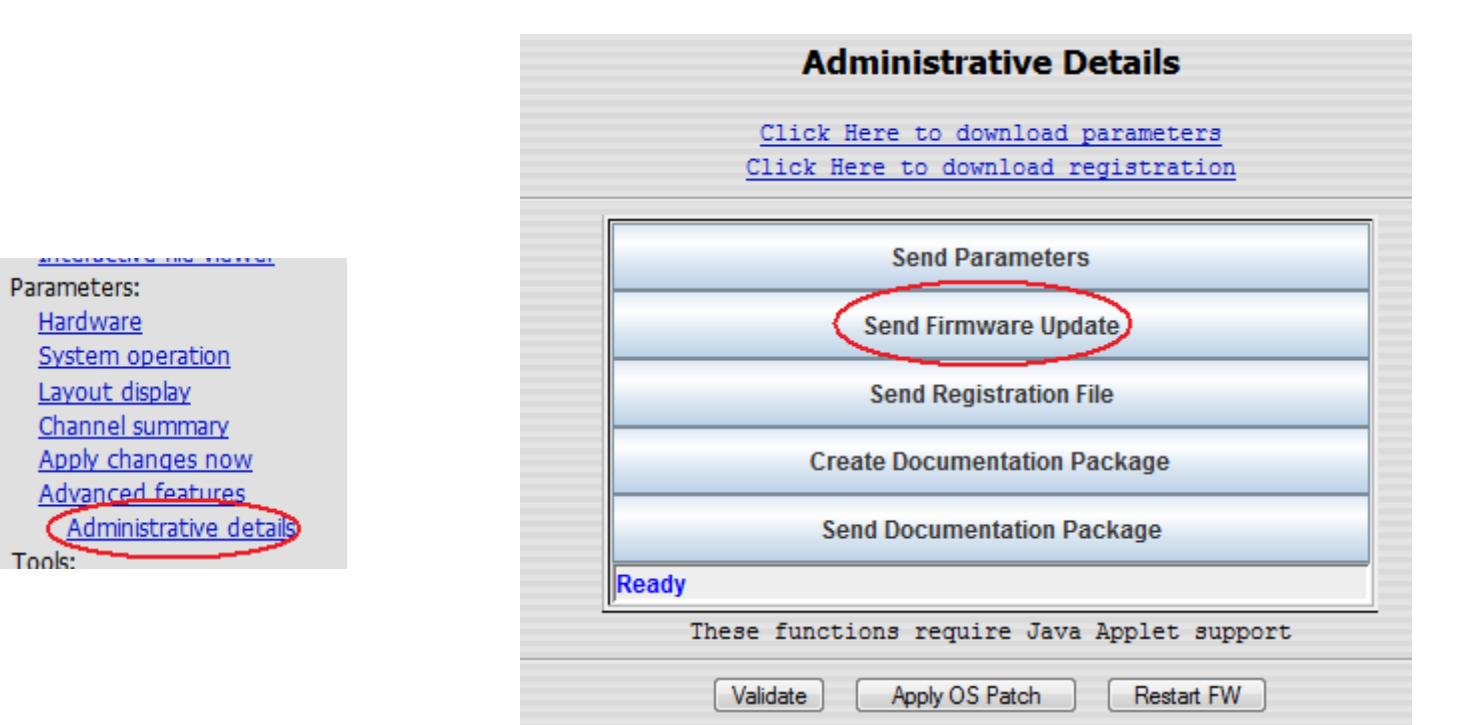

# Choose firmware type

#### When asked for the firmware type, choose "OS Patch" and press OK

| Firmware Update<br>Firmware Type |
|----------------------------------|
| Application<br>OS Patch          |
| OK Cancel Help                   |

### Select the update file

When the file browser appears, navigate to the folder containing the update file, select the file and press Open

| 🛓 Select OS Pat        | ch file                | <b>X</b>    |  |  |
|------------------------|------------------------|-------------|--|--|
| Look <u>I</u> n:       | Jpdates 💌              | a 🔒 🗅 🙁 🖿   |  |  |
| 16-Update-RockFS-2.1.0 |                        |             |  |  |
|                        |                        |             |  |  |
|                        |                        |             |  |  |
|                        |                        |             |  |  |
|                        |                        |             |  |  |
| File <u>N</u> ame:     | 16-Update-RockFS-2.1.0 |             |  |  |
| Files of <u>Type</u> : | All Files              | •           |  |  |
|                        |                        | Open Cancel |  |  |

### Enter your root password

When the password dialog appears, enter your root username and password and press OK. If you select "Save Password", the password will be remembered on your computer for next time

| SCP Transfer                |        |  |  |
|-----------------------------|--------|--|--|
| Enter Username and Password |        |  |  |
| User Name                   | root   |  |  |
| Password                    | •••    |  |  |
| Save Password               | Z      |  |  |
| ок                          | Cancel |  |  |

# The file will begin transferring

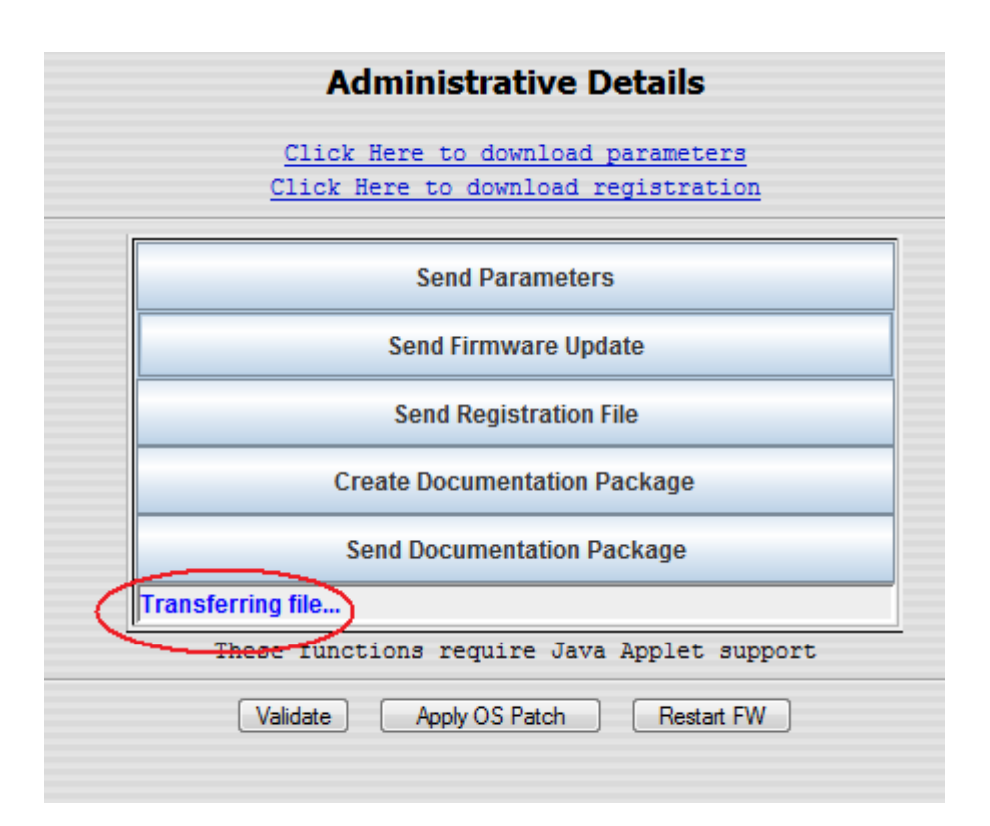

### Apply the update

When the file transfer is completed, press Apply OS Patch. This will take approximately 5 minutes. When done, check the versions on the overview page to be sure that the

update installed correctly.

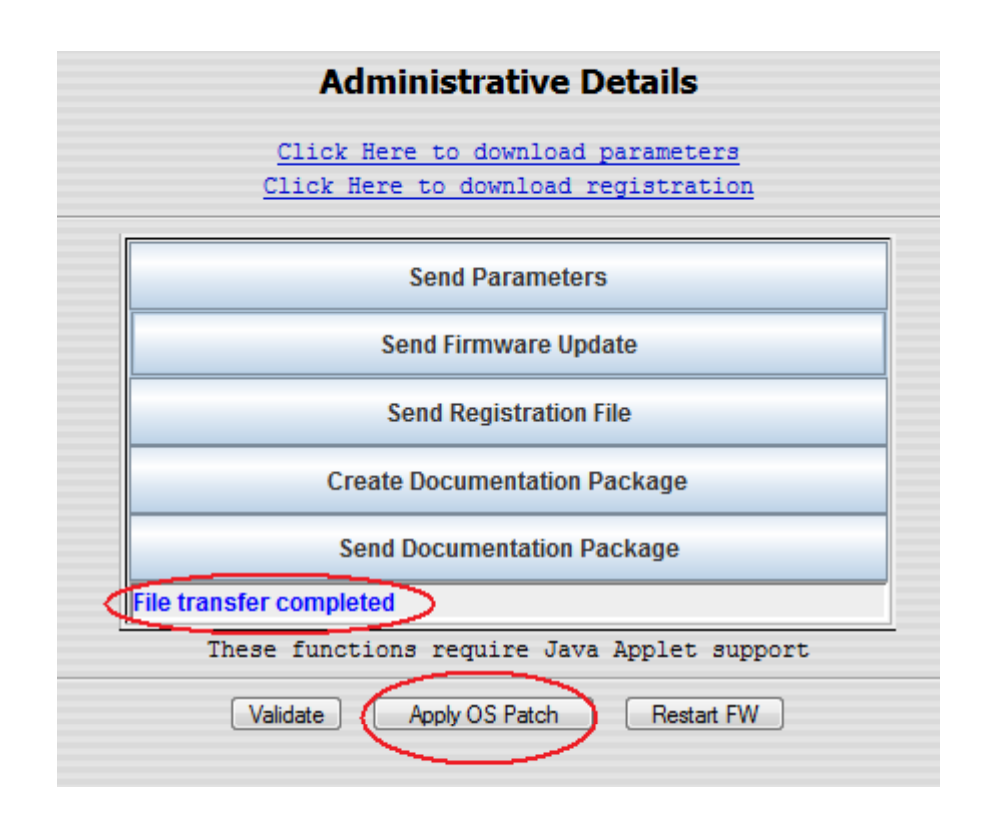